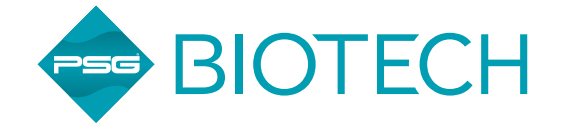

# **■** HOW TO CHANGE ADAPTER SETTINGS TO ACCESS THE WEB INTERFACE OF THE BIOPROTT<sup>™</sup> FLOWMCP

### **1** Introduction

The BioProTT<sup>™</sup> FlowMCP Series is part of our BioProTT<sup>™</sup> Product Range and geared towards industrial applications.

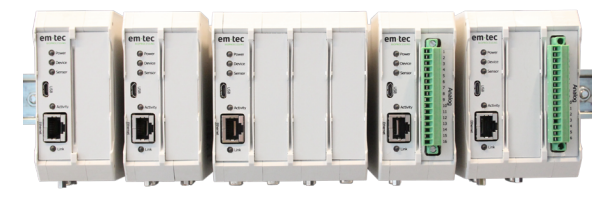

Figure 1: BioProTT™ FlowMCP Series

To enable an easy and convenient setup and integration into your process environment, all devices within the BioProTT<sup>™</sup> FlowMCP Series come with a web interface. In order to gain access to and use the web interface, however, you must adjust some of your computer settings.

#### Please note:

The steps in this TechNote describe the steps needed when using Windows 10.

⇒ If you have another operating system, or if you encounter any problems when adjusting your settings, please contact em-tec GmbH.

# 2 What Is the Calibration Factor?

To change your PC settings, follow these steps:

 Open the Windows Settings and select "Network and Internet".

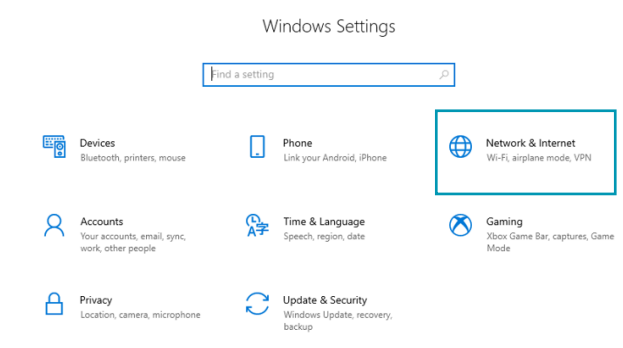

Figure 2: Open and select settings

2. Scroll down to "Advanced network settings" and select "Change adapter settings".

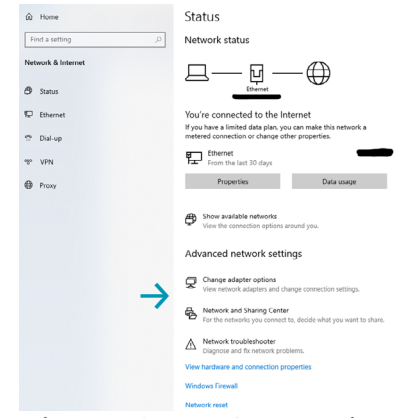

Figure 3: Change Adapter Settings

3. Right-click on the Ethernet field and select "properties" in the dialog window.

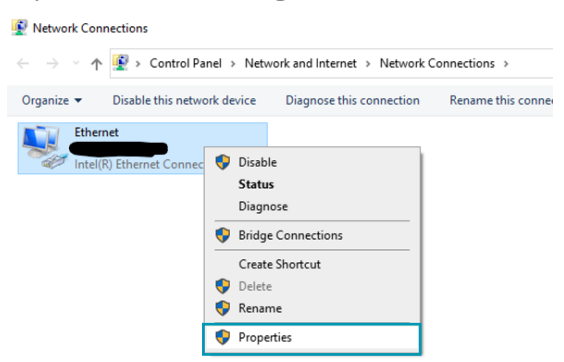

Figure 4: Ethernet: Select Properties

 Choose the "Internet protocol, Version 4 (TCP/IPv4) and click "Properties".

| Netw        | orking                                                                            |                                                                                      |                                                                                               |                                                   |                                           |   |
|-------------|-----------------------------------------------------------------------------------|--------------------------------------------------------------------------------------|-----------------------------------------------------------------------------------------------|---------------------------------------------------|-------------------------------------------|---|
| Con         | nect using:                                                                       |                                                                                      |                                                                                               |                                                   |                                           |   |
| 9           | Intel(R) El                                                                       | hernet Cor                                                                           | nection (2) 12                                                                                | 18-V                                              |                                           |   |
|             |                                                                                   |                                                                                      |                                                                                               | C                                                 | onfigure                                  |   |
| This        | connection                                                                        | uses the fo                                                                          | llowing items:                                                                                | _                                                 |                                           |   |
| REFE        | Client fü<br>Datei- u<br>QoS-Pa<br>Microso                                        | ir Microsofi<br>nd Drucke<br>ketplaner<br>protokoll, 1<br>ft-Multiplex<br>ft-LLDP-Tr | -Netzwerke<br>rfreigabe für N<br>/orzion 4 (TCP<br>orprotokoll für<br>eiber<br>/ersion 6 (TCP | ficrosoft-Net<br>//IPv4)<br>Netzwerkad<br>//IPv6) | zwerke<br>lapter                          | ^ |
| <           | Instal                                                                            | protokoli, 1                                                                         | Uninstall                                                                                     | Р                                                 | > roperties                               | Ť |
| V<br>C<br>N | Install<br>Install<br>recription<br>'CP/IP, das S<br>Jatenaustaus<br>Jetzwerke em | Randardpr<br>ch über ve<br>nöglicht.                                                 | Uninstall<br>stokoll für WA<br>rschiedene, m                                                  | P<br>N-Netzwerke<br>iteinander vi                 | ><br>roperties<br>o, das den<br>erbundene | • |

Figure 5: Choose Internet Protocol

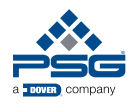

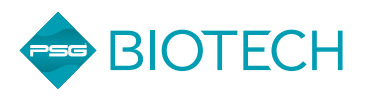

5. Change the IP-Adress to an address within the same network as the BioProTT<sup>™</sup> FlowMCP.

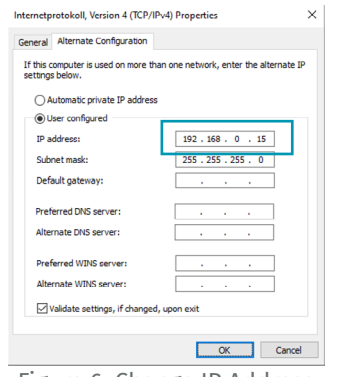

Figure 6: Change IP Address

#### Please note:

Do not change the IP address to the exact same address as the default IP Address of the BioProTT<sup>TM</sup> FlowMCP (192.168.0.12).

- $\Rightarrow$  Instead, change it to e.g. 192.168.0.15.
- $\Rightarrow$  Also: Do not change the subnet mask.
- 6. It is now possible to access the web interface in which the IP Adress of the BioProTT<sup>™</sup> FlowMCP can be changed to an IP address of your network.

#### Please note:

Changing the IP to a random IP address might result in a loss of the connection and difficulties in finding the device again.

- ⇒ Make sure to change the IP address to an address that you know.
- ⇒ Make sure to note down the IP address entered into the web interface.

### 3 Methods to Determine the Calibration Factor

In the case that the IP address of the BioProTT<sup>™</sup> FlowMCP is lost, however, there is an option to retrieve it and to regain access to the respective device.

To do so, the following equipment and software is needed:

- computer
- USB 2.0 to USB cable
- terminal program that can read RS-232 and 500 000 Baud (e.g. Putty, HTerm, etc.)

Then, to retrieve the IP address, follow these steps:

- Connect the USB 2.0 port of the separately powered BioProTT<sup>™</sup> FlowMCP to the computer using the USB 2.0 to USB cable.
  - ⇒ If the BioProTT<sup>™</sup> FlowMCP was not connected to the computer before and consequently not recognized as COMP-port, a few settings might have to be changed in the device manager. For this,
    - open the device manager on your computer.
    - Go to "Universal Serial Bus controllers", then click "USB Serial Converter".

| 📇 Device Manager                                              |  |  |  |  |  |  |  |  |  |  |
|---------------------------------------------------------------|--|--|--|--|--|--|--|--|--|--|
| File Action View Help                                         |  |  |  |  |  |  |  |  |  |  |
|                                                               |  |  |  |  |  |  |  |  |  |  |
| · · 콤                                                         |  |  |  |  |  |  |  |  |  |  |
| > 👖 Audio inputs and outputs                                  |  |  |  |  |  |  |  |  |  |  |
| > 🗃 Batteries                                                 |  |  |  |  |  |  |  |  |  |  |
| > 🐻 Biometric devices                                         |  |  |  |  |  |  |  |  |  |  |
| > 🚯 Bluetooth                                                 |  |  |  |  |  |  |  |  |  |  |
| > 👰 Cameras                                                   |  |  |  |  |  |  |  |  |  |  |
| > 💻 Computer                                                  |  |  |  |  |  |  |  |  |  |  |
| > 👝 Disk drives                                               |  |  |  |  |  |  |  |  |  |  |
| > 🔙 Display adapters                                          |  |  |  |  |  |  |  |  |  |  |
| > Firmware                                                    |  |  |  |  |  |  |  |  |  |  |
| > 🔤 Human Interface Devices                                   |  |  |  |  |  |  |  |  |  |  |
| Figure 7: Device Manager                                      |  |  |  |  |  |  |  |  |  |  |
| > 🏣 System devices                                            |  |  |  |  |  |  |  |  |  |  |
| Universal Serial Bus controllers                              |  |  |  |  |  |  |  |  |  |  |
| Generic SuperSpeed USB Hub                                    |  |  |  |  |  |  |  |  |  |  |
| Generic SuperSpeed USB Hub                                    |  |  |  |  |  |  |  |  |  |  |
| Generic USB Hub                                               |  |  |  |  |  |  |  |  |  |  |
| Generic USB Hub                                               |  |  |  |  |  |  |  |  |  |  |
| Generic USB Hub                                               |  |  |  |  |  |  |  |  |  |  |
| Intel(R) USB 3.0 eXtensible Host Controller - 1.0 (Microsoft) |  |  |  |  |  |  |  |  |  |  |
| USB Composite Device                                          |  |  |  |  |  |  |  |  |  |  |
| USB Composite Device                                          |  |  |  |  |  |  |  |  |  |  |
| USB Composite Device                                          |  |  |  |  |  |  |  |  |  |  |
| USB Composite Device                                          |  |  |  |  |  |  |  |  |  |  |
| USB Root Hub (USB 3.0)                                        |  |  |  |  |  |  |  |  |  |  |
| USB Serial Converter                                          |  |  |  |  |  |  |  |  |  |  |
| Universal Serial Bus devices                                  |  |  |  |  |  |  |  |  |  |  |
| Figure 9, USB Serial Convertor                                |  |  |  |  |  |  |  |  |  |  |
| Figure 8: USB Serial Converter                                |  |  |  |  |  |  |  |  |  |  |

2. Go to the register "Advanced" and tick the box "Load VCP". Then click "ok".

|       | Advanced      | Power Management         | Driver    | Details  | Events |  |
|-------|---------------|--------------------------|-----------|----------|--------|--|
|       | USB Seria     | Converter                |           |          |        |  |
| Confi | guration      |                          |           |          |        |  |
| Use 1 | hese settings | s to override normal dev | rice beha | iviour.  |        |  |
| Ø     | ad VCP        |                          |           |          |        |  |
| 06    | nable Selecti | ve Suspend               |           |          |        |  |
| 5     | ~             | Selective Suspend Id     | e Timeou  | A (secs) |        |  |
|       |               |                          |           |          |        |  |
|       |               |                          |           |          |        |  |

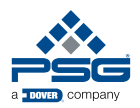

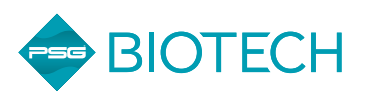

- 3. Once the BioProTT<sup>™</sup> FlowMCP is connected to the computer, a new COM-port will be visible.
  - ⇒ Please check that the COM-port number is lower than 20.
  - ⇒ If it is above 20, some terminal programs will be having difficulties connecting.
  - ⇒ In this case, please change the number accordingly or contact your system administrator so that they can change the number.
- 4. Once the BioProTT<sup>™</sup> FlowMCP is recognized as COMport, the terminal program can be set up and the connection be established.
- 5. Ensure the correct settings for the terminal program, which are:
  - Baud: 500 000 Stop: 1
  - Data: 8
- Parity: none

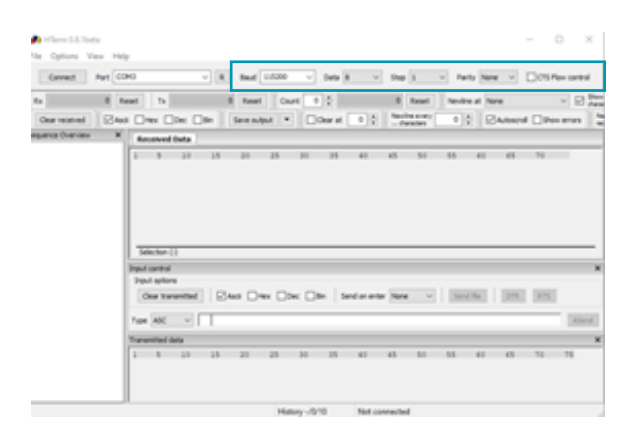

Figure 10: Correct Settings

6. To retrieve the IP address of the BioProTT<sup>™</sup> FlowMCP, the power supply needs to be disrupted for around a second.

7. Once the BioProTT<sup>™</sup> FlowMCP is powered again, different information will be displayed by the program, which might look the same, or similar, to the picture below:

| 1     |     | 5  |      | 1   | 0  |      |     | 15  |     |     | 20  |      |      | 2  | 5   |      | 3    | 0  |     |    | 35   |     |     | 40   |    |     | 45    | 5   |                | 5               | 0   |     | 5   | 55    |     |     | 50  |     |     | 65  |     |     | 70  |      |  |
|-------|-----|----|------|-----|----|------|-----|-----|-----|-----|-----|------|------|----|-----|------|------|----|-----|----|------|-----|-----|------|----|-----|-------|-----|----------------|-----------------|-----|-----|-----|-------|-----|-----|-----|-----|-----|-----|-----|-----|-----|------|--|
| 10.10 | w v | -  | n \n | 0 0 | t  | a 1  | . 1 | W E | В   | B   | 00  | t    | 10   | a  | de  | r    | . S  | W  | V   | e  |      | i   | n   | 0    | 12 | . 0 | 0     | . 0 | 0              | . 0             | 0   | a S | VI  | 1     | Re  | v   | . 5 | io  | n   | 1   | 69  | 9   | 83  | .B   |  |
| i1    | d   | D  | a t  | e   | 2  | 01   | 8   | 10  | 3,  | 12  | 0   | 1    | 5 :  | 3  | 0 : | : 2  | 4 %  | I  | ni  | t  | S    | DI  | 0 ] | w I  | n  | it  |       | Fi  | 1              | e S             | y:  | s t | er  | 210   | Fi  | 10  |     | Sy  |     | te  | m   | 20  | ou  | nt   |  |
| ed    | "J  | n  | ίt   | E   | e  | pz   | 0   | n . |     |     | 10  | e    | p z  | 0  |     | I    | ni   | t  | e d | w. | Lo   | ac  | 1i  | nç   |    | Co  | n     | fi  | g              |                 |     |     | Co  | n     | £1  | g   | L   | oa  | de  | e d | 3   | u   | cc  | es   |  |
| sf    | u J |    | , T  | CP  | 1  | IP   |     | Ac  | d   | ce  | 3 : |      | 19   | 2  | . 1 | 16   | β.   | 0  | . 2 | 2  | " H  | A   | 2   | Ac   | ld | re  | 3     | 3   | 7              | 0 -             | b   | 3 - | d S | 5 - 1 | dd  | -1  | 10  | - 5 | b   | a D | FM  | le: | r:  | :    |  |
| In    | it  | :1 | 1    | 12  | 1  | ng   | 5   | DE  | Me  | r   | : : |      | Ir   | 11 | t   | C    | AN   |    | 1   |    |      | (   | K   | v. E | E  | Me  | r     | : : |                | In              | 1   | t   | CZ  | N     | 2   |     |     |     | 01  | Kin | w T | C   | pΙ  | p:   |  |
| I     | n i | t  | La   | 11  | z  | i n  | g   | n E | TI  | 1:  |     | n    | it   | 1  | a   | 11   | ze   |    | St  | a  | rt   | W.E | ΞT  | н :  |    | In  | 11    | ti  | a              | 11              | 21  | a t | 10  | n     | D   | 0.1 | ne  | .E  | TE  | H : | S   | 10  | ar  | 5    |  |
| ΕT    | Ηv  | E  | C H  | :   | I: | n i  | t   | E   | H1  | č.  | T ( | p    | Iŗ   | :  | E   | ΞT   | HD   | r  | iv  | e: | r    | 11  | 11  | ti   | a  | 11  | . 2 ( | e d | L <sub>W</sub> | 0:              | 0   | 0 0 | ę   | e mi  | 00  | S,  | Ί   | P   | -   | I   | NI  | Т   | :   | em   |  |
| bO    | s/  | I  | 2    | 1 n | 1  | τ    | 8   | ta  | r   | s e | d   |      | Ve   | r  | 8 1 | L O. | n    | 3  | . 1 | 2  |      | 0   | 0   | : 0  | 0  | 0   | e     | mk  | 0              | s/              | I   | P   | -   | *     | 8.8 | * 1 |     |     |     |     | * * | *   |     | * *  |  |
| **    | * 3 | *  | * *  | * * | *  | * *  | *   | * 3 |     |     | 8 1 |      | * 3  |    | * 1 | 1.8  | * *  | *  | * * | *  | * *  | * 1 | 1.8 | * *  | *  | * * | *     | * * | *              | * *             | *   | ×   | 0 : | 0     | 0 0 | -   | 21  | bO  | s,  | /I  | P   | -   | *   |      |  |
|       |     |    |      |     |    |      |     |     |     |     |     | e    | nk   | 0  | s,  | Ί    | P    | C  | o.n | 1  | ig   | u   | : a | τs   | 0. | n   |       |     |                |                 |     |     |     |       |     |     |     |     |     |     | *   | 0   | : 0 | 0.0  |  |
| e     | nk  | 0  | 5/   | IF  |    | -    | *   | * 2 | * : | 1.2 | * : | *    | * *  | *  | * 1 | 1.8  | * *  | *  | * * | *  | * *  | * 1 | 1.8 | * *  | *  | * * | *     | * * | *              | * *             | *   | 8.8 | * 1 | 1.8   | 8 8 | * 1 | * * | * * | * 1 | * * | * * | *   | * * | **   |  |
| **    | * * | *  | * *  | * * | 5  | 0:   | 0   | 0.0 |     | m   | b   | )S   | / ]  | P  | -   | -    | *    | I  | Ρ_  | DI | ΕB   | UC  | ::  | 2    | h. | 0:  | 0     | 0.0 |                | ez              | b   | 0 S | /1  | P     | -   | 1   | 1   | Me  | =   | o r | Y   | a   | dd  | led  |  |
| :     | 40  | 9  | 50   | b   | Y  | te   | 3   | . 0 | : ( | 0 0 | 0   | e    | nk   | 0  | s,  | Ί    | Ρ    | -  | *   | 1  | Bu   | fi  | E e | r    | c  | on  | f     | iq  | ru.            | ra              | t   | io  | n   | 10    | 0:  | 00  | 0.0 | e   | mb  | 00  | S/  | I   | P   | -    |  |
| *     |     | 8  | b    | uf  | f  | ez   | 5   | 0   | £   | 2   | 5 4 | 5    | b3   | t  | e : | 1    | 0:   | 0  | 0.0 | ,  | 2.17 | b   | S   | /1   | P  | -   |       | *   |                | 4               | 1   | ou  | ft  | e     |     | 0   | f   | 1   | 5:  | 26  | b   | Y   | te  | 5 1  |  |
| 0:    | 00  | 0  | e    | nb  | 0  | s/   | I   | P   | -   | *   |     | C    | P    | Τ  | x,  | R    | x    | w. | in  | d  | ъм   | :   | 1 i | ze   |    | pe  | r     |     | 0              | c k             | e   | t : | 1   | 0     | 23  | 6,  | 17  | 31  | 6   | b   | уt  | e   | 5 % | 0:   |  |
| 00    | 0   | e  | ab   | 0.5 | 1  | IP   |     | -   | *   | N   | ur  | ıb   | e z  |    | 0 1 | ŧ.   | in   | t  | er  | f, | a c  | e   | 3   | ad   | ld | e d | :     | 1   | 10             | 0:              | 0   | 0.0 |     | e mi  | 00  | S,  | 'I  | P   | -   | *   | I   | n   | te  | rf   |  |
| ac    | e   | +  | )    | co  | n  | fi   | g   | u z | at  | :1  | 0.1 | :    | 'n ( | :  | 0 0 | 0.0  | e    | nl | bO  | S. | /1   | Ρ   | -   |      |    |     | T     | ΥF  | e              | :               | E   | ΓH  | 10  | : (   | 0.0 | 0   | e   | mb  | 0:  | 5/  | IP  |     | -   | *    |  |
|       | MJ  | U  |      | 15  | 0  | 0.   | 0   | : 0 | 01  | )   | er  | ıb   | 0.5  | 1  | II  | ?    | -    | *  |     |    | HW   | e   | d   | dı   |    | :   | 71    | 0:  | В              | 3:              | D   | 5:  | DI  | ):    | 10  | : 5 | 5B  | w 0 | 1:0 | 0.0 | 0   | e   | mb  | 05   |  |
| /1    | P   | -  | ×    |     |    | IF   | v   | 4   | 31  | c a | τ:  | . c  | đ    | d  | dı  | ۰.   | :    | 1  | 92  |    | 16   | 8.  | . 0 | . 2  | 2  | 0   | ::    | 0 0 | 0              | e               | mJ  | 00  | S,  | I     | P   | -   | N   |     |     | ΙP  | v4  |     | de  | fa   |  |
| ul    | τ   | g  | a t  | ew  | a  | Y    | a   | dd  | r.  | . : |     | 9    | 2.   | 1  | 68  | з.   | ο.   | 1  | 5 \ | 0  | : 0  | 0.0 | )   | en   | ıb | 0 5 | 1     | IE  | •              | -               | ×   |     | 3   | P     | v 4 | I   | N   | s   | 36  | e r | ve  | r   | +   | 0:   |  |
| 1     | 92  |    | L 6  | 8.  | 0  | . 1  | 5   | n G | : ( | 0 0 | 0   | e    | nk   | 0  | s,  | ΊI   | P    | -  | 3   | ×  | * *  | *1  | 1.8 | * *  | *  | * * | ×     | * * | *              | * *             | *   | R A | * 1 | 1.8   | 8.8 | * 1 | 1.8 | * * | * 1 | * * | * * | *   | * * | * *  |  |
| **    | * 3 | *  | 1.8  | * * | *  | * *  | *   | * 9 | * : | * * | 8.1 | . *  | * *  |    | * 1 | 1.8  | A 14 | 0  | : 0 | 0  | 0    | er  | nb  | 0 5  | 1  | ΙP  |       | -   | I              | NI              | Т   |     | Li  | l n   | k   | 18  | 3   | do  | W.  | n'n | 0:  | 0   | 0.0 | e    |  |
| mb    | 0.5 | 1  | E P  | -   |    | DR   | I   | VE  | R   |     | E   | u    | nd   |    | PB  | ŦΥ   | W    | 1  | th  |    | Id   | . 0 | x   | 20   | 0  | 0   | a     | t   | a              | dd              | r   | 0   | x I | L'm   | 9:  | 0.0 | 0.0 | e   | mì  | 00  | S/  | 1   | Ρ   | -    |  |
| IN    | II  |    | I    | ni  | t  | c    | 0   | np  | 14  | t   | e¢  | 1    | Τc   | p  | I   | : :  | I    | ₽  | S   | t  | a c  | k   | í   | n i  | t  | ia  | 1     | 12  | e              | d <sub>in</sub> | CI  | 1e  | c)  | s     | DU  | po  | ia  | te  |     | :   | No  | 1   | Up  | da   |  |
| te    | E   | 11 | Le   | E   | 0  | un   | d   | n 5 | te  | a r | t:  | a    | re   | re | t:  |      | de   | 11 | ni  | t  | ía   | 1:  | 2   | ir   | g  | a   | 1     | 1   | a              | nd              | . : | St  | a   | t     | t   | he  |     | Ap  | p:  | 11  | ca  | 12: | io  | n ha |  |
|       | UC  | 0  | DB   | AB  | 0  | a 14 | 10  | ٥v  | 101 |     | 101 | a (a | 00   | 0  |     |      |      |    |     |    |      |     |     |      |    |     |       |     |                |                 |     |     |     |       |     |     |     |     |     |     |     |     |     |      |  |
|       |     |    |      |     |    |      |     |     |     |     |     |      |      |    |     |      |      |    |     |    |      |     |     |      |    |     |       |     |                |                 |     |     |     |       |     |     |     |     |     |     |     |     |     |      |  |

Figure 11: Received Data

Here, the currently assigned IP address of the BioProTT<sup>™</sup> FlowMCP is displayed as well.

- ⇒ This IP address can be used when accessing the web interface again.
- ⇒ Based on this information, the settings can be (re-) changed.

## 4 Contact

If there are any questions concerning the information in this document, or if you are having trouble at any point during the setup and installation of the BioProTT™ FlowMCP, please contact em-tec GmbH.

You can reach us at:

em-tec GmbH Lerchenberg 20 86923 Finning GERMANY

| Phone:    | +49 8806 9236 0            |
|-----------|----------------------------|
| Fax:      | +49 8806 9236 50           |
| E-Mail:   | em-tec-info@psgdover.com   |
| Internet: | <u>psgdover.com/em-tec</u> |

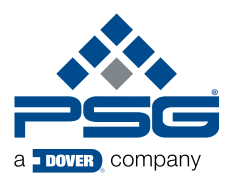

D214-712 — Biotech TechNote: Adaptersettings for the BioProTT<sup>™</sup> FlowMCP V4.0 ©2023 PSG®, a Dover company

Where Innovation Flows